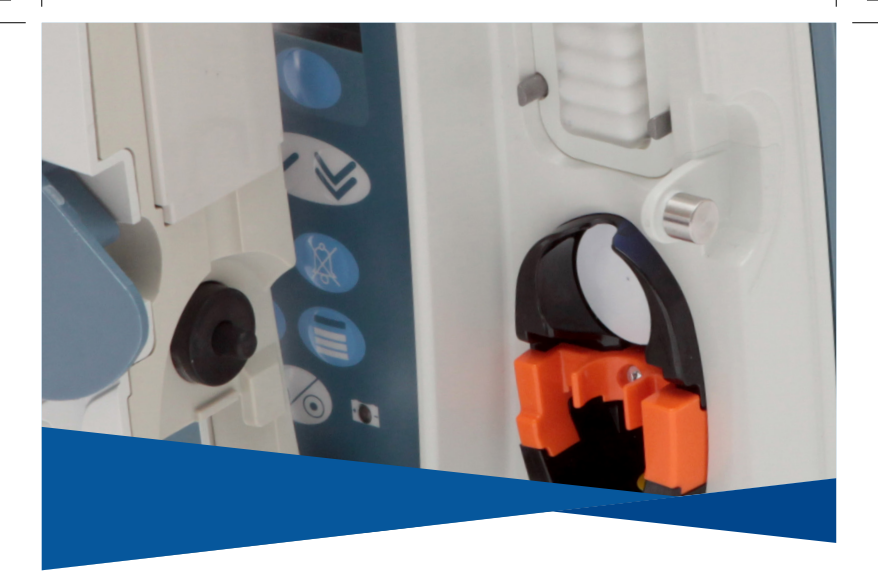

# Pompa volumetrica Alaris™ VP Plus Guardrails™ Modello: 9003TIG03-G

Guida di riferimento rapida – it

**CE** 2797

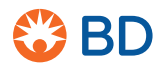

0000CF04432.indd 1

17/09/2019 10:49:23

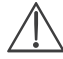

La presente guida non fornisce istruzioni specifiche e complete per l'installazione e la messa in funzione della Pompa volumetrica Alaris<sup>™</sup> VP Plus Guardrails<sup>™</sup> (di seguito chiamata "Pompa"): le Istruzioni per l'uso (di seguito "DFU"), aggiornate periodicamente dal produttore, rappresentano l'unico riferimento per reperire tali informazioni. Questa guida è destinata a operatori sanitari qualificati che abbiano ricevuto una formazione adeguata all'utilizzo della Pompa (di seguito chiamati "operatori sanitari"). Questi ultimi dovranno leggere attentamente le DFU prima di azionare la Pompa.

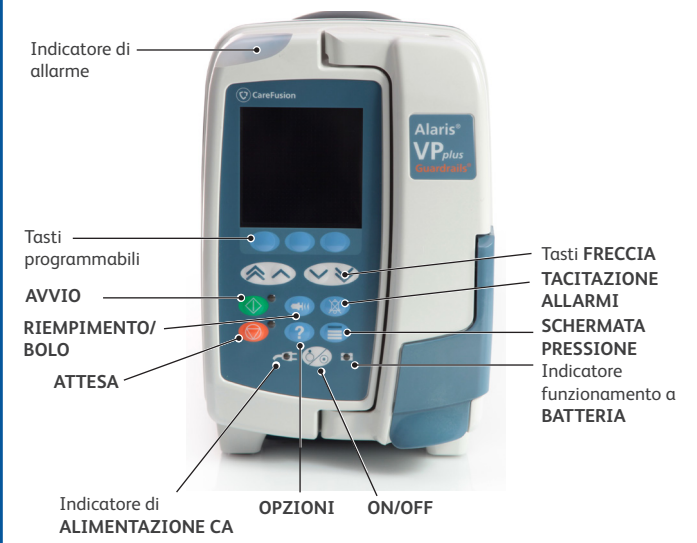

Comandi

0000CF04432 Numero 1 2/18

### Comandi:

| Simbolo    | Descrizione                                                                                                    |
|------------|----------------------------------------------------------------------------------------------------|
| ٨          | Pulsante ACCESO/SPENTO - Premere il pulsante una volta per<br>accendere la Pompa. Tenere il tasto premuto per circa 3 secondi per<br>spegnere la Pompa.                                                                                                    |
| $\bigcirc$ | Pulsante <b>AVVIO</b> - Premere questo pulsante per iniziare l'infusione. Il<br>LED verde lampeggia durante l'infusione.                                                                                                    |
| Ô          | Pulsante ATTESA - Premere questo pulsante per sospendere<br>l'infusione. Il LED giallo si accende quando la Pompa è in attesa.                                                                                                    |
|            | Pulsante <b>TACITAZIONE</b> - Per tacitare l'allarme, l'avvertenza o il<br>messaggio attivo per 2 minuti premere il pulsante <b>TACITAZIONE</b> .<br>Per prolungare la tecitazione a 15 minuti premere il tasto <b>ANNULLA</b> e<br>di seguito tenere premuto il tasto <b>TACITAZIONE</b> fino all'emissione di<br>3 bip in rapita successione. |
|            | Pulsante <b>BOLO/RIEMPIMENTO</b> - Premere questo pulsante per<br>accedere al tasto programmabile <b>RIEMPIMENTO</b> o <b>BOLO</b> . Tenere<br>premuto il tasto programmabile per azionare.                                                                                                    |
| ?          | Pulsante <b>OPZIONE</b> - Premere per accedere alle caratteristiche<br>opzionali.                                                                                                    |
|            | Pulsante <b>PRESSIONE</b> - Utilizzare questo pulsante per visualizzare<br>la pressione della linea, i trend e per regolare il limite di allarme di<br>occlusione a valle.                                                                                                    |
|            | Pulsanti FRECCIA - Singoli o doppi, utilizzabili per incrementare o<br>ridurre più o meno velocemente i valori visualizzati sul display.                                                                                                    |
| $\bigcirc$ | TASTI DI PROGRAMMAZIONE NON ASSEGNATI - Questi tasti<br>possono essere usati in funzione dei messaggi visualizzati sul display.                                                                                                    |

### Indicatori:

| Simbolo        | Descrizione                                                                                                    |
|----------------|----------------------------------------------------------------------------------------------------|
| ₹Q∃            | Indicatore di <b>ALIMENTAZIONE CA</b> - Se è acceso, indica che la<br>Pompa è collegata alla rete CA e che la batteria è in carica.                                       |
| $\overline{O}$ | Indicatore <b>BATTERIA</b> - Se acceso, indica che la Pompa è alimentata<br>dalla batteria interna. Quando lampeggia, il tempo di funzionamento<br>a batteria è limitato. |

Comandi

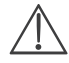

- Assicurarsi di avere selezionato il set per infusione corretto. Utilizzare solo set per infusione per pompe volumetriche Alaris VP Plus Guardrails dedicati.
- Attenersi alle istruzioni fornite con il set di infusione.
- Verificare che il tubo sia inserito a fondo nel fermo superiore e nell'apposita guida per evitare che possa allentarsi durante l'uso.
- La precisione dell'infusione dipende dal corretto posizionamento dell'adattatore superiore del set di infusione nel fermo superiore della Pompa. Il posizionamento non corretto dell'adattatore nel fermo può portare a infusioni eccessive o insufficienti.
- Se lo sportello si chiude con difficoltà, aprirlo completamente per verificare il corretto caricamento del set di infusione.
- 1. Chiudere il roller.
- Inserire il perforatore per sacca nel contenitore del fluido e appenderlo nel modo appropriato a un'altezza minima di 300 mm sopra la Pompa.
- 3. Riempire la camera di gocciolamento fino alla linea di riempimento.
- 4. Aprire la roller clamp e riempire lentamente il set, capovolgendo il segmento di pompaggio. Massaggiare il disco di pressione nella direzione del flusso del liquido per rimuovere l'aria. Continuare con il riempimento del set per infusione fino a quando non compaiono goccioline di liquido all'estremità del set per infusione a indicare che l'aria residua è stata rimossa.
- 5. Chiudere il roller.
- 6. Aprire lo sportello e montare il set per infusione come segue:
  - i) Montare l'adattatore del set per infusione sul fermo superiore.

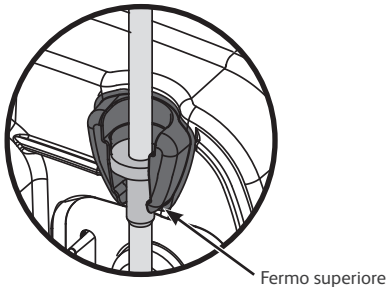

ii) Inserire il morsetto di sicurezza e il disco di pressione nell'apposito alloggiamento.

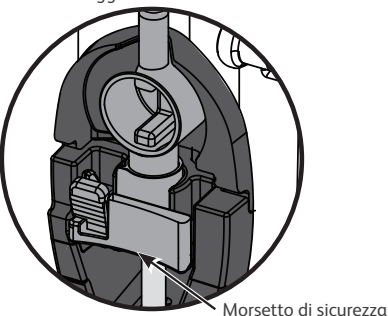

iii) Accertarsi che il set per infusione sia completamente inserito nella guida del tubo e che tutta l'aria sia stata rimossa dal set.

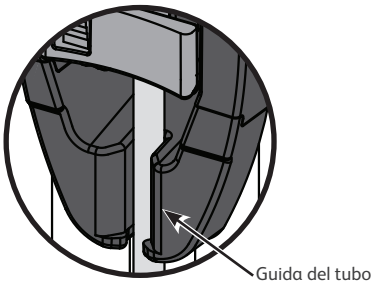

- iv) Durante il caricamento o il priming del set di infusione, esercitare una tensione minima sul segmento di silicone.
- 7. Chiudere lo sportello e aprire il morsetto scorrevole. Verificare che non ci siano gocciolamenti nella camera di gocciolamento. Se si verificano gocciolamenti nella camera di gocciolamento, chiudere il set di infusione immediatamente, aprire lo sportello e verificare che il set di infusione sia stato caricato correttamente.

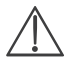

Spingendo la guida arancione del morsetto di sicurezza a fondo nel telaio del morsetto il paziente potrebbe ricevere un flusso incontrollato. Si consiglia, pertanto, di chiudere sempre il roller prima di spingere il guida arancione del morsetto di sicurezza, se necessario.

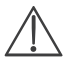

Per il riempimento e il caricamento del set, attenersi alle istruzioni contenute nel paragrafo relativo al Montaggio di un set per infusione.

AZZERA SETUP? NOME PROFILO VELOCITÀ 300 ml/h VDI 46,5 ml

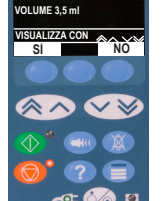

PROFILO

CI

SELEZIONA

SELECT WITH

SI

NO

- 1. Accendere la Pompa 🐼.
- 2. Quando viene visualizzata la schermata AZZERA SETUP?:
  - Selezionare SI per azzerare le precedenti impostazioni.
  - Selezionare NO per mantenere le precedenti impostazioni; passare al punto 6.
- 3. Quando viene visualizzata la schermata PROFILO:
  - Selezionare NO per modificare il profilo, quindi seguire i messaggi sul display
  - Selezionare SI per mantenere il profilo corrente
  - Nota: la schermata PROFILO viene visualizzata solo se è abilitato più di un profilo nel set di dati.

- 4. Quando viene visualizzata la schermata per la selezione del programma di infusione, utilizzare i tasti ASCO:
  - ml/h
  - SOLO DOSAGGIO
  - FARMACI (A-Z)
- 5. Premere **OK** per confermare e seguire i messaggi visualizzati sul display.

0000CF04432 Numero 1 6/18

Avvio dell'infusione

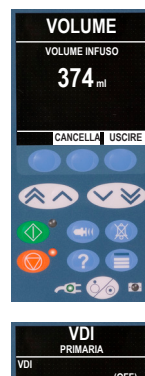

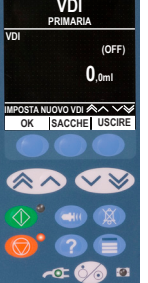

6. Azzerare il volume infuso, se richiesto, selezionando i tasti programmabili VOLUME, quindi AZZERA.

- Inserire il volume da infondere (VDI), se richiesto, selezionando il tasto programmabile VDI sullo schermo principale.
  - Impostare il valore VDI utilizzando l'opzione **SACCHE** e/o i tasti ASCY. Premere **OK** per confermare.
  - Selezionare una delle opzioni di fine infusione. Premere **OK** per confermare.

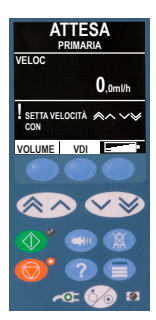

- Impostare o regolare la velocità utilizzando i tasti
   se necessario.
- 9. Collegare il set per infusione completamente riempito al dispositivo di accesso vascolare del paziente.
- Premere il tasto 
   <sup>(1)</sup> per avviare l'infusione. Sul display appare INFUSIONE.

0000CF04432 Numero 1 7/18

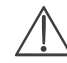

## Per arrestare l'infusione eseguire una delle seguenti azioni:

- premere il tasto 🞯 , azione consigliata;
- chiudere il roller, quindi aprire lo sportello

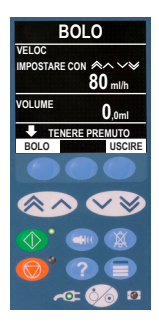

#### Bolo in modalità manuale

- 1. Durante l'infusione, premere una volta il pulsante 🖤 per visualizzare la schermata TIPO BOLO.
- 2. Usare i tasti 💮 🗇 per regolare la velocità del bolo, se necessario.
- Per somministrare il bolo, premere per qualche secondo il tasto programmabile BOLUS (BOLO) lampeggiante. Quando il volume del bolo richiesto è stato somministrato o è stato raggiunto il massimo volume del bolo, rilasciare il tasto programmabile.

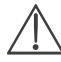

Se durante la somministrazione di un bolo viene raggiunto il volume da infondere (VDI), viene attivata l'avvertenza o l'allarme VDI completo.

## BOLO DOSE 100 mg/s VELOCITA 100 ml/h 100 mg/h BOLO 100 ml/h 0 40m 45s WELOCI BOLO USCIRE

#### Bolo in modalità manuale e automatica

- 1. Durante l'infusione, premere una volta il pulsante 🖤 per visualizzare la schermata TIPO BOLO.
- Premere il tasto programmabile SI per accedere alla schermata bolo AUTOMATICO o premere MANUALE per passare al bolo MANUALE.
- Usare i tasti Series per regolare la DOSE del bolo.
   Se necessario, premere il tasto programmabile VELOCITÀ per regolare la velocità di somministrazione del bolo.
- 4. Premere il tasto programmabile **BOLO** per iniziare l'infusione del bolo preimpostato.
- Per interrompere l'infusione del bolo, premere il tasto di programmazione STOP. Appena terminata l'infusione in bolo la Pompa continua l'infusione alla velocità di

infusione pre-impostata. Premere il pulsante 🞯 per interrompere l'infusione del bolo e mettere in attesa la Pompa.

NOTA: se il volume del bolo raggiunge il massimo volume impostato, l'infusione si arresta, la Pompa torna alla velocità di infusione impostata e continua l'infusione.

0000CF04432 Numero 1 8/18

Infusioni di bolo

#### Monitoraggio della pressione in linea

Il disco di rilevamento della pressione del set di infusione permette di misurare in modo preciso la pressione in linea e, unitamente ai grafici di trend, permette di effettuare valutazioni cliniche precoci e interventi che possono contribuire a ridurre i rischi di complicanze IV.

Il limite di allarme di occlusione a valle impostato mediante la funzione di pressione automatica o manuale è utile per ottimizzare il tempo di allarme.

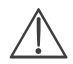

Nonostante i vantaggi del rilevamento precoce delle occlusioni e del tempo di allarme inferiore, la Pompa non è progettata per fornire protezione da stravasi o infiltrazioni. Pertanto, l'operatore, oltre a monitorare i grafici di trend della pressione, deve controllare periodicamente il sito di infusione e attenersi ai protocolli ospedalieri qualora dovessero insorgere complicanze IV.

0000CF04432 Numero 1 9/18

#### Opzioni dell'allarme occlusione (pressione)

Per controllare e regolare il limite di allarme di occlusione a valle, premere il pulsante

Il display mostrerà un arafico relativo a un trend di pressione su 20 minuti, che visualizza la pressione corrente nella linea del paziente e il limite di allarme di occlusione a valle

Il limite di allarme di occlusione a valle può essere regolato manualmente o automaticamente

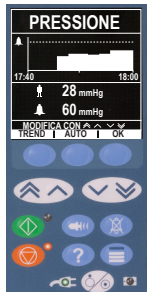

Manuale (Regolazione manuale)

Auto Pressure (Pressione autom.)

Il limite di allarme di occlusione a valle può essere regolato manualmente premendo i tasti Per aumentare o diminuire i limiti di allarme della pressione, seguiti dal tasto programmabile **OK**. Il nuovo limite viene indicato da un numero sul display.

È possibile usare la funzione di pressione automatica se la pressione della linea risulta stabile durante l'infusione per un breve periodo. Se la funzione di pressione automatica è stata abilitata nell'editor, premendo il tasto programmabile AUTO, seguito dal tasto programmabile **OK**, verrà utilizzato il valore di Auto Offset (Autoregolazione) in (XX) mmHg impostato nel profilo per calcolare un nuovo limite di allarme di occlusione a valle

(Pressione autoimpostata)

Auto Set Pressure Se l'opzione Auto Set Pressure (Pressione autoimpostata) è abilitata nell'editor, la Pompa regola automaticamente il limite di allarme di occlusione a valle. Ciò avviene una volta 15 minuti dopo l'avvio dell'infusione. La Pompa imposta automaticamente il limite di allarme di occlusione della pressione su un valore di Auto Set Value (Valore preimpostato) in (XX) mmHg superiore alla pressione di infusione media, ottenuto calcolando la media negli ultimi 5 minuti di infusione.

0000CF04432 Numero 1 10/18

Nota: XX è la pressione di AUTO OFFSET (AUTOREGOLAZIONE) stabilita dall'utente. Questa regolazione, valore AUTO OFFSET (AUTOREGOLAZIONE) 15-100 mmHg, è configurabile tramite profilo all'interno del set di dati. Con pressioni fino a 100 mmHg, il valore AUTO OFFSET (AUTOREGOLAZIONE) viene automaticamente aggiunto. Per pressioni superiori a 100 mmHg, il limite di allarme di occlusione a valle è impostato su un valore qualsiasi di AUTO OFFSET (AUTOREGOLAZIONE) come percentuale al di sopra della pressione media della linea fino al limite di allarme di occlusione massimo definito nel profilo.

#### Trend di pressione

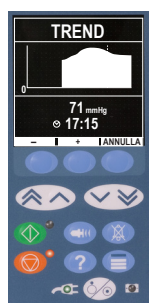

- Per controllare il grafico del trend di pressione, premere il pulsante (
  ).
- 2. Premere il tasto programmabile TREND per visualizzare il trend di pressione nell'arco delle 12,5 ore precedenti. Il trend di pressione può essere visualizzato a intervalli di 15 minuti utilizzando i tasti programmabili +/-. Il trend di pressione viene aggiornato ogni 15 minuti e può essere visualizzato con una risoluzione migliore. Il grafico del trend di pressione visualizza la pressione della linea in un dato momento.
- 3. Premere il tasto programmabile **OK** per uscire dalla schermata della pressione.

0000CF04432 Numero 1 11/18

| Allarme                                                                                                    | Azione                                                                                                    |  |
|----------------------------------------------------------------------------------------------------|----------------------------------------------------------------------------------------------------|--|
| ARIA IN LINEA<br>Singola bolla d'aria oltre il limite di<br>allarme.<br>Set non inserito correttamente nel<br>sensore di aria in linea.  | <ul> <li>Verificare che il set sia inserito correttamente<br/>nel rivelatore di aria in linea.</li> <li>Controllare la presenza di bolle d'aria nel set e<br/>prendere i provvedimenti opportuni.</li> <li>Estrarre l'aria seguendo le prassi in uso nel<br/>proprio centro ospedaliero.</li> <li>Controllare il livello del liquido nel contenitore.</li> <li>Controllare il livello del liquido nella camera di<br/>gocciolamento.</li> <li>Binyuiare l'infisione</li> </ul> |  |
| ARIA IN LINEA<br>Accumulo di bolle d'aria oltre il limite di<br>allarme.                                                                 | <ul> <li>Controllare la presenza di bolle d'aria nel set e<br/>prendere i provvedimenti opportuni.</li> <li>Estrarre l'aria seguendo le prassi in uso nel<br/>proprio centro ospedaliero.</li> <li>Controllare il livello del liquido nel contenitore.</li> <li>Controllare il livello del liquido nella camera di<br/>gocciolamento.</li> <li>Riavviare l'infusione</li> </ul>                                                                                                |  |
| SPORTELLO APERTO<br>Lo sportello è stato aperto durante<br>l'infusione.<br>OCCLUSIONE A VALLE<br>È stata rilevata un'occlusione a valle. | <ul> <li>Chiudere lo sportello o bloccare il set per<br/>infusione utilizzando il roller.</li> <li>Riavviare l'infusione.</li> <li>Controllare il percorso del liquido tra la Pompa e<br/>il paziente, ispezionando morsetti e connettori,<br/>per verificare che non ci siano ostruzioni o tubi<br/>attorcigliati.</li> <li>Verificare che il sito di iniezione non presenti<br/>segni di complicanze, come arrossamento,<br/>apoficee dolore</li> </ul>                      |  |
| NESSUN FLUSSO<br>Il sensore di flusso non ha rilevato alcun<br>flusso.                                                                   | <ul> <li>Controllare il sensore di flusso.</li> <li>Controllare il livello del liquido nel contenitore.</li> <li>Verificare che tutti i morsetti a monte della<br/>Pompa siano aperti.</li> <li>Controllare il livello del liquido nella camera di<br/>gocciolamento.</li> <li>Verificare che il perforatore sia correttamente<br/>inserito nella sacca.</li> <li>Verificare che il sensore di flusso sia pulito.</li> </ul>                                                   |  |

Allarmi

0000CF04432 Numero 1 12/18

| Allarme                                                                                                    | Azione                                                                                                    |  |
|----------------------------------------------------------------------------------------------------|----------------------------------------------------------------------------------------------------|--|
| OCCLUSIONE A MONTE<br>Si è verificato un blocco a monte della<br>Pompa. Contenitore probabilmente vuoto.                                                    | <ul> <li>Controllare che il contenitore del liquido sia a<br/>un'altezza di almeno 300 mm al di sopra della<br/>pompa.</li> <li>Verificare che il perforatore per sacca sia<br/>completamente inserito nel contenitore del<br/>liquido e che non presenti ostruzioni.</li> <li>Verificare che il contenitore del liquido non sia<br/>vuoto.</li> <li>Verificare che l'apertura di sfiato dell'aria sulla<br/>camera di gocciolamento sia aperta in tutti i<br/>contenitori in vetro o semirigidi.</li> <li>Verificare che non siano presenti<br/>attorcigliamenti nei set di infusione a monte<br/>della Pompa.</li> <li>Verificare che i morsetti dei set al di sopra della<br/>Pompa siano completamente aperti.</li> <li>Controllare il livello del liquido nella camera di<br/>gocciolamento.</li> <li>Aprire lo sportello della Pompa e verificare che il<br/>set di infusione sia caricato correttamente.</li> <li>Valutare se il filtro da 15 µm nella camera<br/>di gocciolamento è bloccato o parzialmente<br/>bloccato.</li> <li>Verificare che il set di infusione non sia stato<br/>utilizzato per più di 72 ore.</li> <li>E l'allarme persiste, considerare la possibilità di<br/>combine il set di infusione</li> </ul> |  |
| NON USARE !                                                                                                    | • Rimuovere la Pompa dal servizio.                                                                                                    |  |
| BATERIA ESAURITA<br>Indica che la batteria interna è<br>completamene scarica. La Pompa si<br>spegnerà automaticamente dopo un<br>breve intervallo di tempo. | <ul> <li>Spegnere la Pompa e collegarla<br/>immediatamente alla rete elettrica.</li> </ul>                                                                                                    |  |
| ERRORE FLUSSO<br>Differenza significativa tra la quantità<br>rilevata e la quantità prevista di gocce.                                                      | <ul> <li>Chiudere il set per infusione utilizzando il roller.</li> <li>Controllare il sensore di flusso.</li> <li>Controllare il livello del liquido nella camera di<br/>gocciolamento.</li> </ul>                                                                                                    |  |
| ERRORE FLUSSO<br>(solo in modalità di infusione secondaria)<br>Rilevate gocce impreviste.                                                                   | <ul> <li>Appendere il contenitore secondario sopra il<br/>primario.</li> <li>Controllare che le gocce provengano dal<br/>contenitore secondario durante l'infusione.</li> <li>Si consiglia di staccare il sensore di flusso.</li> </ul>                                                                                                    |  |
| FLUSSO LIBERO<br>Possibile flusso incontrollato.                                                                                                    | <ul><li>Chiudere il set per infusione utilizzando il roller.</li><li>Rimuovere la Pompa dal servizio.</li></ul>                                                                                                    |  |

0000CF04432 Numero 1 13/18

| Allarme                                                                                                    | Azione                                                                                                    |  |
|----------------------------------------------------------------------------------------------------|----------------------------------------------------------------------------------------------------|--|
| CLAMP DI SICUREZZA<br>Morsetto di sicurezza rotto o mancante.                                                        | <ul> <li>Chiudere il set per infusione utilizzando il roller.</li> <li>Sostituire il set per infusione.</li> <li>Individuare la causa e rimontare correttamente<br/>il set.</li> </ul> |  |
| SET MAL POSIZIONATO<br>Set montato in modo scorretto.                                                                | <ul> <li>Chiudere il set per infusione utilizzando il roller.</li> <li>Individuare la causa e rimontare correttamente<br/>il set.</li> </ul>                                           |  |
| SENSOR. FLUSSO SCOLLEGATO<br>Sensore di flusso scollegato durante<br>l'infusione.                                    | Controllare / sostituire il sensore di flusso o<br>impostare il VDI.                                                                                                    |  |
| SET ERRATO<br>Morsetto di sicurezza non rilevato.                                                                    | <ul> <li>Chiudere il set per infusione utilizzando il roller.</li> <li>Controllare il set e chiudere lo sportello.</li> <li>Sostituire il set per infusione come richiesto.</li> </ul> |  |
| CHIUS. SPORTEL INCOMPLETA<br>Morsetto di sicurezza in posizione di non<br>occlusione con sportello aperto o ostruito | Chiudere il set per infusione utilizzando il roller.     Individuare la causa e rimontare correttamente     il set.     Chiudere la sportella                                          |  |
| LEVA SPORTEL APERTA<br>La leva dello sportello è aperta                                                              | Controllare la leva dello sportello.     Controllare i ganci della leva.     Verificare che la leva sia libera di muoversi e in     caso contrario rimuovere l'ostruzione.             |  |
| VDI COMPLETATO<br>La funzione VDI prevista è stata<br>completata. Se si seleziona ARRESTA<br>come VELOCITÀ FINE.     | Impostare un nuovo valore VDI o azzerare<br>quello esistente.                                                                                                    |  |
| ATTENZIONE<br>La pompa è stata lasciata in attesa<br>per 2 minuti dopo la prima avvertenza<br>ATTENZIONE.            | Controllare la configurazione della pompa. Iniziare l'infusione o spegnere la pompa.                                                                                                   |  |
| Display                                                                                                    | Azione                                                                                                    |  |
| ΒΑΤΤΕΡΙΑ SCAPICA                                                                                                    | - Collogaro alla roto di alimontaziono                                                                                                    |  |

| Display                                                                                                    | Azione                                                                                                   |
|----------------------------------------------------------------------------------------------------|----------------------------------------------------------------------------------------------------|
| BATTERIA SCARICA.<br>Rilevata la soglia di batteria<br>insufficiente. Il tempo di<br>funzionamento a batteria è<br>limitato; se si annulla e non si<br>collega l'alimentazione elettrica si<br>ripresenterà ogni dieci minuti. | <ul> <li>Collegare alla rete di alimentazione.</li> <li>Controllare il cavo di alimentazione.</li> </ul> |
| INTERRUZIONE<br>ALIMENTAZIONE<br>Scollegamento o interruzione<br>dell'alimentazione CA.                                                                                                    | • Ricollegare alla rete di alimentazione.                                                                |

Allarmi (continua)

| Display                                                                                                    | Azione                                                                                                    |  |
|----------------------------------------------------------------------------------------------------|----------------------------------------------------------------------------------------------------|--|
| VDI COMPLETATO<br>La funzione VDI prevista è stata<br>completata.Se è selezionato KVO o<br>CONTINUA come VELOCITÀ FINE.                              | <ul> <li>Impostare un nuovo valore VDI o azzerare<br/>quello esistente.</li> </ul>                                                                                                    |  |
| ARIA-IN-LINEA<br>Aria rilevata nel set per infusione<br>all'avvio dell'infusione. Set non<br>inserito correttamente nel sensore<br>di aria in linea. | <ul> <li>Verificare che il set sia collegato<br/>correttamente al rivelatore aria in linea.</li> <li>Verificare che non ci sia aria nel set per<br/>infusione.</li> <li>Controllare il livello del liquido nella camera<br/>di gocciolamento.</li> <li>Controllare il livello del liquido nel<br/>contenitore.</li> </ul> |  |
| REG. OROLOGIO<br>Data/ora non impostate.                                                                                                    | <ul> <li>La data/ora deve essere impostata da<br/>personale di assistenza qualificato.</li> <li>Premere il tasto programmabile ANNULLA<br/>per continuare.</li> </ul>                                                                                                    |  |
| ATTENZIONE<br>Regolazione velocità non<br>confermata.                                                                                                | • Confermare o annullare la nuova velocità.                                                                                                    |  |
| <b>BLOCCO VELOCITA'</b><br>Blocco velocità non confermato.                                                                                           | • Selezionare SI o NO secondo le necessità.                                                                                                    |  |
| ERRORE LOG<br>Impossibile aggiornare il log<br>eventi.                                                                                               | <ul> <li>Potrebbe essere necessario un intervento<br/>sulla Pompa da parte di personale di<br/>assistenza qualificato.</li> </ul>                                                                                                    |  |
| IMPOSTARE NUMERO SERIE<br>Numero di serie non impostato.                                                                                             | <ul> <li>Contattare personale di assistenza<br/>qualificato per impostare il numero di serie.</li> </ul>                                                                                                    |  |
| PROSSIMA FINE INFUSIONE<br>La Pompa è prossima al termine<br>dell'infusione. Questo valore può<br>essere configurato.                                | • Preparare l'infusione successiva, se richiesto.                                                                                                    |  |
| KVO<br>Si verifica dopo l'annullamento<br>dell'avvertenza VDI ESEGUITO<br>se è stato selezionato KVO come<br>impostazione di VELOCITÀ FINE.          | • Impostare una nuova infusione o<br>interrompere il trattamento                                                                                                    |  |

0000CF04432 Numero 1 15/18

| Display                                                                                                | Azione                                                                                                    |  |
|----------------------------------------------------------------------------------------------------|----------------------------------------------------------------------------------------------------|--|
| <b>ATTENZIONE</b><br>La Pompa è stata lasciata in<br>attesa per 2 minuti senza avviare<br>l'infusione. | <ul> <li>Controllare la configurazione della Pompa.</li> <li>Iniziare l'infusione o spegnere la Pompa.</li> </ul>  |  |
| IMPOSTARE VDI<br>Sensore di flusso/VDI non presenti.                                                   | <ul> <li>Impostare VDI o montare il sensore di<br/>flusso.</li> </ul>                                              |  |
| SET NON INSERITO<br>Set per infusione non inserito.                                                    | • Inserire il set per infusione.                                                                                   |  |
| BLOCCATO<br>Tentativo di modifica della velocità<br>con blocco attivo.                                 | <ul> <li>Sbloccare la velocità per regolare le<br/>impostazioni di infusione.</li> </ul>                           |  |
| METTI FARMACO<br>È necessario selezionare un<br>farmaco.                                               | <ul> <li>Premere ⑦ per accedere al menu delle opzioni.</li> <li>Selezionare FARMACI A-Z mediante i tasti</li></ul> |  |

0000CF04432 Numero 1 16/18

| Display                                                                                                    | Azione                                                                                                    |  |
|----------------------------------------------------------------------------------------------------|----------------------------------------------------------------------------------------------------|--|
| DOSE SUPERIORE A<br>La velocità di infusione immessa supera la<br>soglia di allerta Guardrails.<br>DOSE INFERIORE A<br>La velocità di infusione immessa è al di sotto<br>della soolia di allerta Guardrails. | <ul> <li>Controllare l'impostazione<br/>dell'infusione.</li> <li>Per confermare che si desidera<br/>superare la soglia, premere SI.</li> <li>In caso contrario, premere NO.</li> </ul> |  |
| DOSE NON AUTORIZZATA<br>La velocità di dosaggio immessa è maggiore<br>del limite invalicabile della velocità di dosaggio<br>massima.                                                                         |                                                                                                    |  |
| VELOCITA' NON PERMESSA<br>La velocità di infusione immessa è maggiore<br>del limite invalicabile della velocità di infusione<br>massima.                                                                     | <ul> <li>Controllare l'impostazione e<br/>specificare il valore richiesto<br/>corretto.</li> </ul>                                                                                     |  |
| CONCENTRAZIONE NON AUTORIZZATA.<br>La concentrazione immessa supera il limite<br>invalicabile massimo oppure è inferiore al limite<br>invalicabile minimo.                                                   |                                                                                                    |  |
| DOSE BOLO NON PERMESSA<br>La dose bolo immessa è maggiore del limite<br>invalicabile della velocità di dosaggio massima.                                                                                     |                                                                                                    |  |
| PESO SUPERIORE AL LIMITE MASSIMO<br>Il peso del paziente immesso supera la soglia di<br>allerta Guardrails.                                                                                                  | Controllare l'impostazione del<br>peso.                                                                                                    |  |
| PESO INFERIORE AL LIMITE MINIMO<br>Il peso del paziente immesso è inferiore alla<br>soglia di allerta Guardrails.                                                                                            | <ul> <li>Per confermare che si desidera<br/>superare la soglia, premere SI.</li> <li>In caso contrario, premere NO.</li> </ul>                                                         |  |
| DOSE BOLO SUPERIORE A<br>La dose bolo immessa supera una soglia di<br>allerta Guardrails.                                                                                                    | Controllare l'impostazione del bolo.                                                                                                    |  |
| DOSE BOLO INFERIORE A<br>La dose bolo immessa è inferiore a una soglia<br>d'allerta Guardrails.                                                                                                    | <ul> <li>Per confermare che si desidera<br/>superare la soglia, premere SI.</li> <li>In caso contrario, premere NO.</li> </ul>                                                         |  |

Avvisi

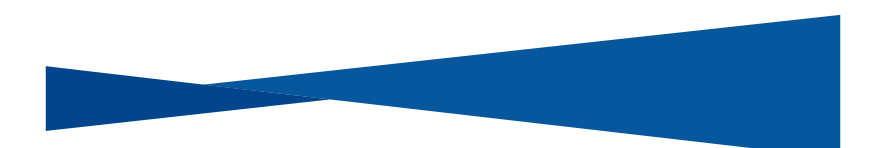

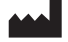

BD Switzerland Sàrl, Route de Crassier 17, Business Park Terre-Bonne, Batiment A4, 1262 Eysins, Switzerland

#### bd.com

BD, il logo BD, Alaris e Guardrails sono marchi di Becton, Dickinson and Company o delle sue società affiliate. © 2019 BD. Tutti i diritti riservati.

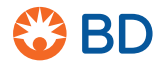

0000CF04432.indd 18

17/09/2019 10:49:29